## Вход в платформата за електронно и дистанционно обучение

За да влезете в платформата за дистанционно обучение на Националния военен университет "Васил Левски" влезте на адрес: <u>https://dlc.nvu.bg/</u> или от страницата на НВУ "Васил Левски" (<u>https://nvu.bg</u>):

→ Обучение:

→ Дистанционно обучение:

**→** <u>Вход в платформата за дистанционно обучение</u>

|                                              | НАЦИОНАЛЕН<br>"ВА                                               | Н ВОЕНЕН УНИВЕРСИТЕТ<br>СИЛ ЛЕВСКИ"<br>ЦЕНТЪР<br>ЦИОННО ОБУЧЕНИЕ" |                          |
|----------------------------------------------|-----------------------------------------------------------------|-------------------------------------------------------------------|--------------------------|
|                                              | Потребителско име/имейл                                         | Забравени потребителско име или<br>парола?                        |                          |
|                                              | Парола                                                          | Бисквитките трябва да са разрешени<br>във Вашия браузър 🕢         |                          |
|                                              | 🗌 Запомняне на име и парола                                     |                                                                   |                          |
|                                              | Влизане                                                         |                                                                   |                          |
| Не сте влезли в системата.                   |                                                                 |                                                                   |                          |
| Област Велико Търново 5000 го Волико Търново | <u>Ръководства за работа</u><br>Пологии воз жи                  | Изтегляне на мобил                                                | но приложение            |
| <u>+359 62 618723</u> admin@dlc.nvu.ba       | <u>Полезни връзки</u><br><u>Разписания на занятията</u><br>Поша |                                                                   |                          |
| https://dlc.nvu.bg                           | поща                                                            | Всич                                                              | ки права запазени © 2022 |

Въведете потребителското си име или имейл адрес (1), с който сте регистрирани, парола (2) и натиснете бутон "Влизане" (3). По желание и ако устройството е Ваше, и само Вие ще работите с него, може да запаметите потребителските си данни като сложите отметка на "Запомняне на име и парола" (4).

| национале<br>"В/<br>"дистан                                                                            | Н ВОЕНЕН УНИВЕРСИТЕТ<br>АСИЛ ЛЕВСКИ"<br>ЦЕНТЪР<br>ЦИОННО ОБУЧЕНИЕ"                                                                                                    |                                                                                                    |
|----------------------------------------------------------------------------------------------------|----------------------------------------------------------------------------------------------------|----------------------------------------------------------------------------------------------------|
| Потребителско име/имейл<br>Парола<br>Запомняне на име и парола<br>Влизане                              | Забравени потребителско име или<br>парола?<br>Бисквитките трябва да са разрешени<br>във Вашия браузър 🕢                                                                                           |                                                                                                    |
|                                                                                                    |                                                                                                    |                                                                                                    |
| <u>Ръководства за работа</u><br><u>Полезни връзки</u><br><u>Разписания на занятията</u><br><u>Поща</u> | <u>Изтегляне на моби</u><br>Всі<br><u>Цен</u>                                                                                                    | илно приложение<br>ички права запазени © 2022<br>гър. "Дистанционно обучение"                                                                                                    |
|                                                                                                    | НАЦИОНАЛЕ<br>"В/<br>"ДИСТАН<br>Потребителско име/имейл<br>Парола<br>Запомняне на име и парола<br>Влизане<br>Влизане<br>Ръководства за работа<br>Полезни връзки<br>Разписания на занятията<br>Поща | НАЦИОНАЛЕН ВОЕНЕН УНИВЕРСИТЕТ<br>ВАСИЛ ЛЕВСКИ"<br>ЦЕНТЪР<br>ДИСТАНЦИОННО ОБУЧЕНИЕ.<br>Потребителско име/имейл<br>Парола<br>Парола<br>Влизане<br>Сисквитките трябва да са разрешени<br>във Вашия браузър<br>Запомняне на име и парола<br>Влизане<br>Сисквити връба<br>Влизане<br>Сисквити връба да са разрешени<br>във Вашия браузър<br>Сисквити връба да са разрешени<br>във Вашия браузър<br>Сисквити връба да са разрешени<br>във Вашия браузър<br>Сисквити връба<br>Влизане<br>Сисквити връба<br>Влизане<br>Сисквити връба<br>Влизане<br>Сисквити връба<br>Сисквити връба<br>Сискв |

Системата ще изиска смяна на потребителската парола при първото Ви влизане.

| Трябва да промените Вашата           | парола, преди да | продължите.                                                                           | ×                    |
|--------------------------------------|------------------|---------------------------------------------------------------------------------------|----------------------|
| Смяна на парола<br>Потребителско име | ата              | 📧<br>лата трябва да съдържа най-малко 8 символа, най-малко 1 цифри, най-малко 1 малки | 1 букви, най-малко 1 |
| Текуща парола                        | главн            | и букви, най-малко 1 не-буквеноцифрови символа                                        |                      |
| Нова парола                          | 0                |                                                                                       |                      |
| Нова парола (отново)                 | 0                |                                                                                       |                      |
|                                      | 3                | аписване на промените                                                                 |                      |

В този формуляр има задължителни полета, които са маркирани с 0 .

При забравени потребителско име или парола, натиснете върху линка "Забравени потребителско име или парола" (5).

| НАЦИОНАЛЕ                   | ЕН ВОЕНЕН УНИВЕРСИТЕТ<br>АСИЛ ЛЕВСКИ"                     |
|-----------------------------|-----------------------------------------------------------|
| ПИСТАН                      | ЦЕНТЪР                                                    |
| у "дистаг                   | ционно овучение                                           |
| Потребителско име/имейл     | Забравени потребителско име или парола?                   |
| Парола                      | Бисквитките трябва да са разрешени<br>във Вашия браузър 🕢 |
| ∃ Запомняне на име и парола |                                                           |
| Рановно                     |                                                           |

В отвореният нов прозорец въведете нужните данни и укажете "**Търсене**" по зададените данни:

За да промените паролата си, въведете по-долу Вашето потребителско име или имейл адрес. Ако Ви открием в баз

| Потребителско име      | testuser            | 1                                        |
|------------------------|---------------------|------------------------------------------|
|                        | Търсене             | Избира се само<br>едно от двете !<br>или |
| Търсене по имейл адрес | ×                   |                                          |
| Имейл адрес            | testuser@dlc.nvu.bg |                                          |
|                        | Търсене             |                                          |

При натискане на бутона "**Търсене**", ще Ви се отвори нов известяващ прозорец:

Ако сте предоставили правилно потребителско име или уникален имейл адрес, тогава трябва да Ви е изпратен имейл.

Той съдържа лесни инструкции за потвърждаване и завършване на тази промяна на паролата. Ако продължавате да изпи

Продължаване

С това на Вашият имейл адрес ще бъде изпратено запитване от страна на платформата (с цел предотвратяване на фалшиви такива) за потвърждаване желанието за промяна на паролата.

## [ЦДО на НВУ] Център "Дистанционно обучение":Искане за нулиране на парола 💋

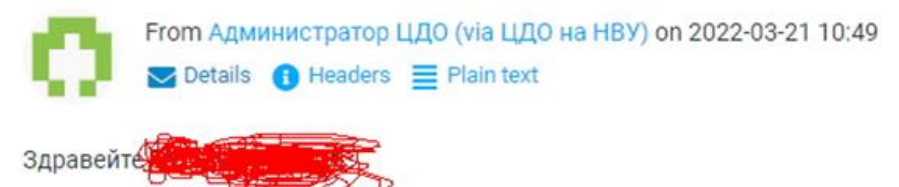

На сайта 'Център "Дистанционно обучение" е постъпила заявка за смяна на паролата на Вашия профил с потребителско име:

За да потвърдите заявката и извършите смяна на паролата, моля отворете следния адрес:

https://dlc.nvu.bg/login/forgot\_password.php?token=IMg3h1VHxL5zcjWEN1LhdwSObxT7u0rv (Този адрес ще бъде валиден в продължение на 30 минути от момента на регистриране на заявката)

Ако заявката за смяна на паролата не е пусната от Вас, не е необходима да правите нищо.

Ако имате нужда от помощ, моля, свържете се с администратора на сайта:

При последване на адреса ще бъдете отведени на страницата за промяна на паролата, където ще въведете новата такава.

Въведено е изискването паролата да съдържа най-малко 8 символа, наймалко 1 цифри, най-малко 1 малки букви, най-малко 1 главни букви, най-малко 1 не-буквеноцифрови символа.

| Моля, въведете Вашата нова парола по-долу и с. | ед това запишете промените.                                                                                                    |
|------------------------------------------------|----------------------------------------------------------------------------------------------------|
| Задаване на парола                             |                                                                                                    |
| Потребителско име                              | testuser                                                                                                    |
|                                                | Паролата трябва да съдържа най-малко 8 символа, най-малко 1 цифри, най-малко 1 малки букви, най-малко 1 главни букви, най-малко 1 не- |
|                                                | буквеноцифрови символа                                                                                                    |
| Нова парола                                    |                                                                                                    |
| Нова парола (отново)                           |                                                                                                    |
|                                                | Записване на промените Отказване                                                                                                    |

В този формуляр има задължителни полета, които са маркирани с

След промяната на потребителските данни, използвайте същите за вход в платформата.

Ако все пак изпитвате трудности, свържете се с нас на посочените в долния край на страницата данни за контакт:

Област Велико Търново
5000, гр. Велико Търново
+359 62 618723

<mark>⊠ admin@dlc.nvu.b</mark>g

Shttps://dlc.nvu.bg

<u>Ръководства за работа</u> <u>Полезни връзки</u> <u>Разписания на занятията</u> <u>Поща</u>